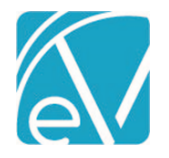

# RI IHH/ACT ACORN RELEASE NOTES

RI-CUSTOM-BILLING - VERSION 1.0.7

REQUIRES ECHOVANTAGE VERSION 3.17 OR HIGHER

# OVERVIEW

The RI Bundling Acorn addresses state-specific bundling requirements for ACT (Assertive Community Treatment) and IHH (Integrated Health Home) program services. Billing customizations are included for submitting claims for these bundles on the 837P.

# INSTALLING THE ACORN

The *install-ri-custom\_billing-1.0.7.RELEASE.sql* installation script creates:

- Two Acorn Registrations, one for Service Processing, *RI Bundling Customization*, and one for Billing, *RI 837P Customization* 
  - The following custom tables:
    - o dbo.RICustomBundles
    - o dbo.RICustomServiceDefinitions
    - $\circ \quad dbo. RIClientmonthly Enrollment Data$
    - o dbo.RICustomJobForm
    - o dbo.RICustomJobServices
- The *RI Staff Mapping* and *RI Custom Billing* forms are tagged with the Form Location *MENU*.
- Two views dbo.VRIChargeJobs and dbo.VRIClientStays. The dbo.VRIClientStays installs using the Enrollments table as a placeholder.

The *ThriveAcornData.sql* or *NewportAcornData.sql* scripts populate core and custom tables with the needed information for the IHH/ACT specific bundling.

- Currently, these scripts alter the dbo.VRIClientStays view to populate the Client, AdmissionDate, and DischargeDate columns with the same values from the **dbo.HospitalAdmissions** table.
- This view should be updated for each agency as additional forms and tables are added that capture *Client Stay* information, such as incarcerations. Please contact your project manager or Echo Support with any questions.

# CONFIGURING THE APPLICATION

#### Configuration > Services/Payers > Payers

On the *Processing* tab of the appropriate Payer, select the RI-Bundling-Customization Acorn from the *Acorns* drop-down list. This selection triggers the charge creation process to look for special bundles when creating charges for this Payer. The *Allow Service Bundling* checkbox must also be selected.

| PROFILE COMMUNICATIONS PROCESSING RATE                                                                   | 5 BILLING METHODS NPI ELIGIBILITY POS MAPPINGS                                            |                                                                                                    |
|----------------------------------------------------------------------------------------------------|-------------------------------------------------------------------------------------------|----------------------------------------------------------------------------------------------------|
| Credentials Bill for Any Staff Credential ADD EILLABLE CREDENTIAL Credential Error Action  Hold  Release | Diagnoses<br>Bill for Any Diagnosis<br>- ADD BILLABLE DIAGNOSIS<br>Diagnosis Error Action | Other  Staff Use Supervising Staff Use Supervisor's Rate Contractual Adjustments V acto the Next Payer(s) Contractual Adjustments V acto the Next Payer(s) Contractual Adjustments V acto the Next Payer(s) |
|                                                                                                    | CANCEL SAVE                                                                               | Acons<br>  select Acorn * Ri Bunding Customization                                                                                                    |

On the *R*ates tab, override the Service Definition Default Rate for both the IHH (Integrated Home Health) and the ACT (Assertive Community Treatment) bundled Service Definitions if necessary for the Payer.

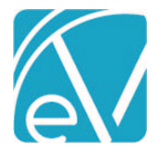

# RI IHH/ACT Acorn Release Notes

**RI Custom Billing Version 1.0.7** 

October 10, 2020

| PROFILE COMMUNICATIONS | PROCESSING RATES BILLING METHODS PAYE                                                                                                    | R MAPPINGS ELIGIBILITY POS MAPPINGS                                                    |                     |
|------------------------|----------------------------------------------------------------------------------------------------|----------------------------------------------------------------------------------------|---------------------|
| PROFILE COMMUNICATIONS | PROCESSING RATES BILLING METHODS PAYE<br>H0037 Integrated Health Home<br>Calculations<br>Charge Calculation Method *<br>Unit × •<br>Start Date<br>01/01/2020 End Date I<br>Minimum Minutes Maximum Minutes<br>1 999 | R MAPPINGS ELIGIBILITY POS MAPPINGS C Unit Calculation * Fixed Unit  Vinits Billed * 1 | -                   |
|                        | Requires Authorization  Report as 1 Unit  Rates Service Definition Base Rate \$ 13.82  For reference only  Payer Rate Credential  Credential  + ADD PAYER RATE                                                      | Base Rate *         Contracted Rate *           \$ 100.00         \$ 100.00            | Start Date End Date |

On the Payer Billing Methods tab, edit the 837 Professional ensuring that the RI 837P Customization Acorn is selected.

| PROFILE COMMUNICATIONS | PROCESSING RATES BILLING METHODS NPI ELIGIBILITY POS | MAPPINGS                                       |
|------------------------|------------------------------------------------------|------------------------------------------------|
| 837 Professional       |                                                      | Header                                         |
| CMS-1500 Paper         | Acorns<br>RI 837P Customization × 👻                  | Submitter Name (Loop 1000A, NM103)<br>Echo     |
| 837 Institutional      | Authorization Info (ISA02)                           | Submitter Id Code (Loop 1000A, NM109)<br>12345 |
| UB-04 Paper            |                                                      | Submitter Contact (Loop 1000A, PER02)          |

# Configuration > Setup > Forms

- 1. Add a Form Category, for example, RI Custom Billing.
- 2. Then add the RICustomBilling and RIStaffMapping forms to the newly created Category.
  - $\circ$  ~ The acorn installs the forms with the Form Location of Menu already tagged.
  - Remember to grant access to the new Category and Form in *Configuration > Staff/Users > User Groups > MENU* OPTIONS to the appropriate User Groups.
  - Visit <u>webhelp.echoehr.com/forms</u> for more detailed information on Forms configuration.
- 3. A Display Name can be given that differs from the form name if desired.
  - Display Name is the name displayed under the Category heading when the *Forms* main menu is selected.
  - In the example, spaces were added to the *Display Names*, resulting in *RI Custom Billing* and *RI Staff Mapping*.

| RI Custom Billing                  | i / |
|------------------------------------|-----|
| RI Custom Billing                  | î.  |
| RI Staff Mapping                   | Î   |
| Drop forms here to add to category |     |
|                                    |     |

October 10, 2020

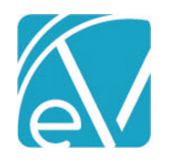

#### Forms Main Menu

The RI Staff Mapping and the RI Custom Billing forms are now visible on the Forms Main Menu.

#### 4. RI Staff Mapping

- Lists all of the Service Definitions that the acorn inserts into dbo.RICustomServiceDefinitions with the associated Program and SubProgram.
- The SubProgram is used to determine if the Service is for ACT or IHH.
- Allows users to associate Staff to the Service Definitions for reporting on theNM1 line of the 837P.

| *                                                                                                    | Validations       |                    |         |            |          |
|----------------------------------------------------------------------------------------------------|-------------------|--------------------|---------|------------|----------|
| <b>P</b>                                                                                                    | User Valdiations  | IHH/ACT Staff Ma   | apping  |            | <b>3</b> |
|                                                                                                    | RI Custom Billing | Service Definition | Program | SubProgram | Staff    |
| *                                                                                                    | RI Custom Billing | PEER               | CSP     | ACT        | • • •    |
|                                                                                                    | RI Staff Mapping  | EM4                | HT      | ACT        |          |
| 2/                                                                                                    |                   | TXFAM              | CSP     | ACT        |          |
|                                                                                                    |                   | GRP                | CSP     | ACT        |          |
|                                                                                                    |                   | INT                | HT      | ACT        |          |
|                                                                                                    |                   | CLOZ               | CSP     | ACT        |          |
| <b>H</b>                                                                                                    |                   | TXIND60            | HT      | ACT        |          |
|                                                                                                    |                   | OUTRCH             | CSP     | ACT        |          |
| <b>E</b>                                                                                                    |                   | GRP                | HT      | ACT        |          |
|                                                                                                    |                   | OUTRCH             | CSP     | IHH        |          |
| e de la companya de la companya de l |                   | TXIND45            | CSP     | ACT        |          |
|                                                                                                    |                   | PSYCHEVAL          | HT      | ACT        |          |
|                                                                                                    |                   | CLOZ               | HT      | ACT        |          |
| Q I                                                                                                    |                   | ES                 | HT      | ACT        |          |
|                                                                                                    |                   | INT                | CSP     | ACT        |          |
|                                                                                                    |                   | SNV                | HT      | ACT        |          |
|                                                                                                    |                   | SNV                | CSP     | ACT        |          |
|                                                                                                    |                   | •                  |         |            |          |
| 11                                                                                                    |                   |                    |         |            |          |
| \$                                                                                                    |                   | Save Cancel        |         |            |          |

#### 5. RI Custom Billing

- This form has two sections that work in conjunction with the Fiscal Overview functions.
  - Charge Creation
  - Create 837P
- Services are entered using the typical workflow. Processing these Services is covered in detail in the following sections.

| *           | Validations            | RI Custom Billing                                       |
|-------------|------------------------|---------------------------------------------------------|
|             | User Valdiations       |                                                         |
|             | RI Custom Billing      | Charge Creation                                         |
| *           | RI Staff Mapping       | Month Year                                              |
|             | RI Custom Billing Form | 08 August   2020 Mark Services Ready and Create Charges |
| •           |                        |                                                         |
|             |                        | Create 837P                                             |
| 8           |                        | Charge Creation Job                                     |
| <b>(5</b> ) |                        | Create 65/P Job                                         |

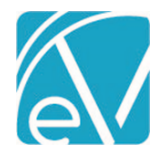

**RI Custom Billing Version 1.0.7** 

October 10, 2020

### PROCESSING SERVICES

The status for IHH and ACT Services can remain *Not Ready* as the acorn processing marks them *Ready* and creates charges. To process these Services:

- 1. Navigate to the Forms main application menu.
- 2. Select the RI Custom Billing form.
- 3. Enter the *Month* and *Year* for Processing.
- 4. Then select the blue Mark Services Ready and Create Charges button.

| lec | :ho <b>Vantage</b>                    |                      | Peer to Peer Behavioral Health                      | ↔ ≧ ங ⊘ | Heather Sherwood | Э |
|-----|---------------------------------------|----------------------|-----------------------------------------------------|---------|------------------|---|
| *   | Validations                           | RI Custom Billing    |                                                     |         |                  |   |
| þ.  | User Valdiations                      | Charge Creation      |                                                     |         |                  |   |
|     | RI Custom Billing<br>RI Staff Mapping | Month<br>08 August • | Year<br>2020 Mark Services Readfland Create Charges |         |                  |   |
|     |                                       | Create 837P          | •                                                   |         |                  |   |
|     |                                       | Charge Creation Job  | Create 837P Job                                     |         |                  |   |
| 5   |                                       |                      |                                                     |         |                  |   |
| ê   |                                       |                      |                                                     |         |                  |   |
| ۹   |                                       |                      |                                                     |         |                  |   |
| Ø   |                                       |                      |                                                     |         |                  |   |
|     |                                       |                      |                                                     |         |                  |   |
| 11  |                                       |                      |                                                     |         |                  | _ |
| •   |                                       |                      |                                                     |         |                  |   |

5. IHH and ACT Eligible Services are marked Ready and included in the Create Charges job if:

- The Service falls in the date range entered (Month and Year).
- The Service Program matches an open IHH or ACT Client Enrollment Program. The *Components* tab of the bundled Service Definition lists the valid Programs.
- The Service SubProgram is an IHH or ACT SubProgram. The *Components* tab of the bundled Service Definition lists the valid SubPrograms.
- o And the minimum criteria (Duration, Service Count) is met for each Service.
  - The Service Definition defines the Service duration.
  - The ACT bundle is inserted with a minimum duration of two hours.
    - This minimum is stored in the dbo.RICustomBundles table in the *MinimumHours* column.
    - Altering the *MinimumHours* column's value updates the acorn should the minimum hours requirement change from the current value.
    - The *Create Charges* job calls a stored procedure that logs a bundle error and places any Services on hold for Clients in ACT who fail to meet the minimum hourly requirement for the month.
    - When the job is *Finalized*, the held Services are returned to *Ready* status in the *Unprocessed Services* > *Created Charges* screen.
- 6. Navigate to Vantage Point > Fiscal Overview > History tab to view the IHH and ACT Create Charges job in PREVIEW status.
  - Review the job and correct any errors if necessary. Clicking on the job record displays the job *Details* in the bottom pane.
  - If errors occurred, the job should be Reversed and processed again using the *RI Custom Billing Form* from the Forms main menu to ensure that the acorn logic is used during reprocessing.

| Unprocessed Serv | vices » Create Charges |            |                                         |          |        | ×          |
|------------------|------------------------|------------|-----------------------------------------|----------|--------|------------|
| CREATE HISTORY   | Y ERRORS               |            |                                         |          |        |            |
|                  |                        |            | Status                                  |          |        |            |
| Start Date       | End Date               | User       | Start typing to search                  |          |        | - SEARCH   |
| Date             | Status                 | Created By | Message                                 | Services | Errors | Ť.         |
| 10/06/2020       | Preview                |            | RI Custom Charge Creation For September | 4        | 1      | FINALIZE 💌 |

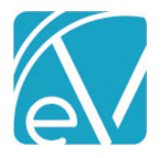

# **RI IHH/ACT Acorn Release Notes**

#### **RI Custom Billing Version 1.0.7**

October 10, 2020

- o If any ACT Services match on Client and date range to an entry in the *Client Stays* view (dbo.VRIClientStays),
  - Services provided during the stay (hospitalization or incarceration) are not included in the ACT bundles.
    - These excluded Services are left in *Ready* Status in the *Vantage Point > Unprocessed Services > Create Charges* tab.
- Select Finalize to complete the *Create Charges* process.

#### CREATING AN 837P USING THE ACORN

Return to the Forms main menu item and select the RI Custom Billing form to create an 837P job.

| User Validations         | RI Custom Billing                                                      |       |
|--------------------------|------------------------------------------------------------------------|-------|
| User Validations         | Charge Creation                                                        |       |
| Staff Mapping<br>Billing | Month Year Mark Services Ready and Create Ch                           | arges |
|                          | Create 837P                                                            |       |
|                          | Charge Creation Job     RI Custom Charge Creatic T     Create 837P Job |       |

- 1. Select the *Finalized* RI Custom Billing *Create Charges* jobs in the *Charge Creation Job* drop-down.
- 2. Click on the blue *Create 837P job* button.
- 3. Then navigate to Vantage Point > Fiscal Overview > Unbilled Charges > History to view the job in Preview Status.
- 4. Review and address errors as needed.
  - The 837 Report, 837 download, and Debug files are available just like non-acorn jobs.
  - If errors are present, reverse the job and create again from the *Forms* menu to ensure the acorn logic is used during processing.
- 5. Keep in mind that if the 837P job contains Services that are mapped to a Staff name in the *RI Staff Mapping* form, that staff will appear in the NM1 segment.
- 6. When the review is complete, and the job is error-free, select Finalize to complete the *Create Bills* process. The job Status updates to *Done*.

| Unbilled Charges » Cr  | eate Bills          |        |            |                                      |           |                        | ×               |
|------------------------|---------------------|--------|------------|--------------------------------------|-----------|------------------------|-----------------|
| CREATE HISTORY E       | RRORS               |        |            |                                      |           |                        |                 |
| Payer                  |                     |        |            |                                      |           | Status                 |                 |
| Start typing to search | <b>.</b>            |        | ~ St       | art Date 💿 End Date 🗊 User           |           | Start typing to search | - SEARCH        |
| Date                   | Payers              | Status | Created By | Message                              | Charges   | Errors                 |                 |
| 10/01/2020             | MEDICARE - MEDICARE | Done   |            | RI Custom 837 Creation For September | \$ 100.00 | 0                      | Epos 8379 Debog |